#### **INSTALL VISUAL STUDIO 2019**

Make sure you have enough data available to download this program if you are at home as you need +- **11Gig of data** to complete the process It is advisable to download this software using the college WiFi.

#### STEP 1:

- In your browser type: <a href="https://visualstudio.microsoft.com/downloads/">https://visualstudio.microsoft.com/downloads/</a>
- From the webpage select the "Community " button

| Download Visual Studio 2019 for 🗙 🕂                                                                                    |                                                                                  |                                                |                                                     | • -      |
|----------------------------------------------------------------------------------------------------|----------------------------------------------------------------------------------|------------------------------------------------|-----------------------------------------------------|----------|
| $\leftarrow$ $\rightarrow$ C 🌲 visualstudio.microsoft.com/downloads/                                                   | 1                                                                                |                                                |                                                     | ☆ 🗯      |
| 🔛 Apps 🛛 Netwerk 24 (Koerant) ★ Bookmarks 🔇 Office 365 📙 PaloAlto                                                      | 🔜 microtik 🔄 Mikrotik 🔄 Chilliwack                                               | a Absa Online 📙 Xamarin 📙                      | Microsoft Azure 🔜 DSTV                              | » 🗄      |
| Microsoft Visual Studio Products V Downloads                                                                           | Buy $\ensuremath{\smile}$ Support $\ensuremath{\smile}$ Subscriber Acces         | Free Visual Studio                             | All Microsoft $ \smallsetminus $                    | ,        |
| Downloads                                                                                                    |                                                                                  |                                                | Help me                                             | e choose |
| Visual Studio 2019                                                                                                    | Community                                                                        | Professional                                   | Enterprise                                          |          |
| Release notes ><br>Full-featured integrated development environment<br>(IDE) for Android, iOS, Windows, web, and cloud | Powerful IDE, free for<br>students, open-source<br>contributors, and individuals | Professional IDE best<br>suited to small teams | Scalable, end-to-end solution for teams of any size | ution    |
| Compare editions ><br>How to install offline >                                                                         | ► Free download ±                                                                | Free trial                                     | Free trial                                          |          |

#### Step 2:

Double click the downloaded file to start the installation of Visual Studio 2019

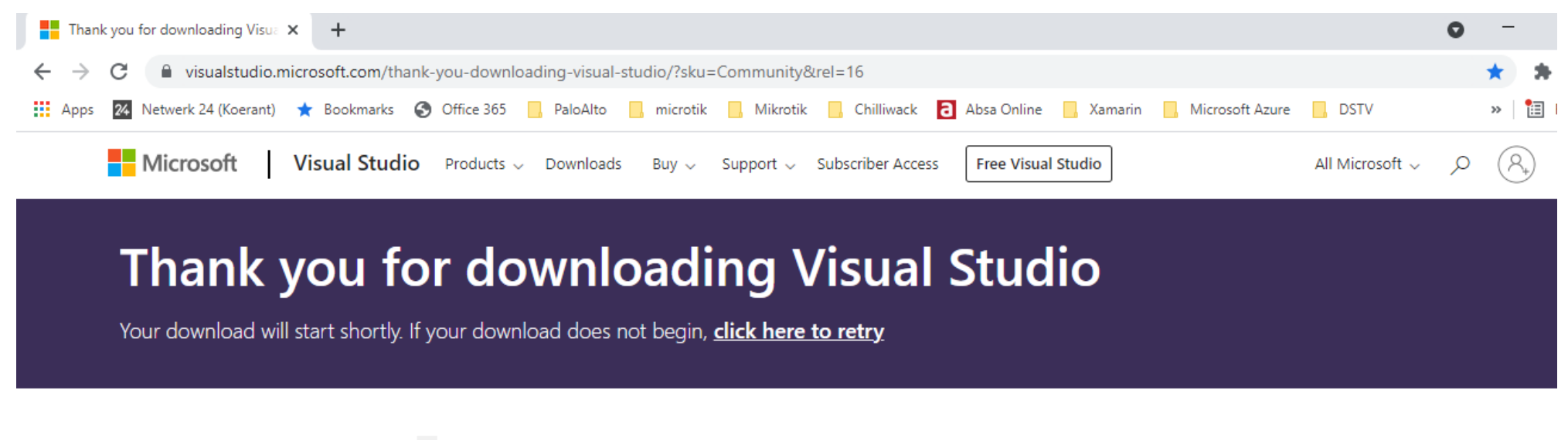

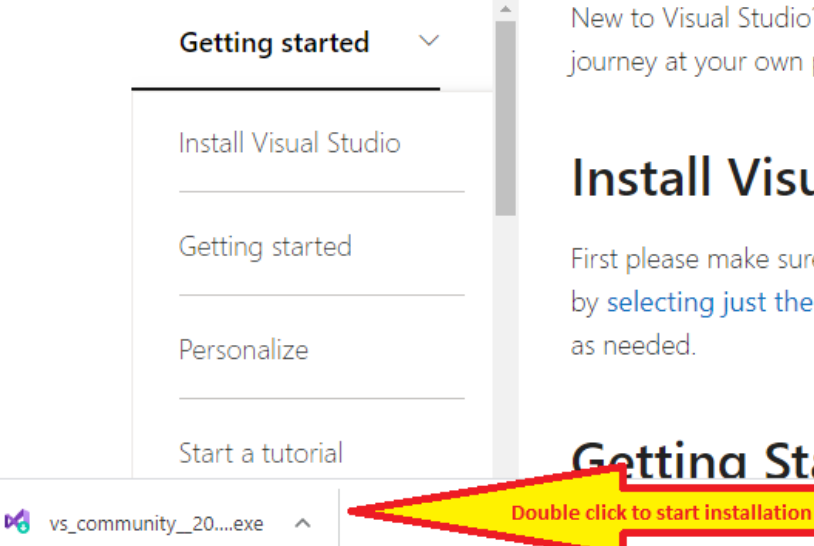

New to Visual Studio? Learning a new development tool can be overwhelming. Take this step-by-step learning journey at your own pace to successfully create a simple app in any language of your choice. Let's get started!

### Install Visual Studio

First please make sure to open your Visual Studio download and install. You can save installation time and disk space by selecting just the components needed. You can always incrementally add more components later at any time as needed.

Getting Started with Visual Studio IDE

Shov

Step 3:

Run the windows installer

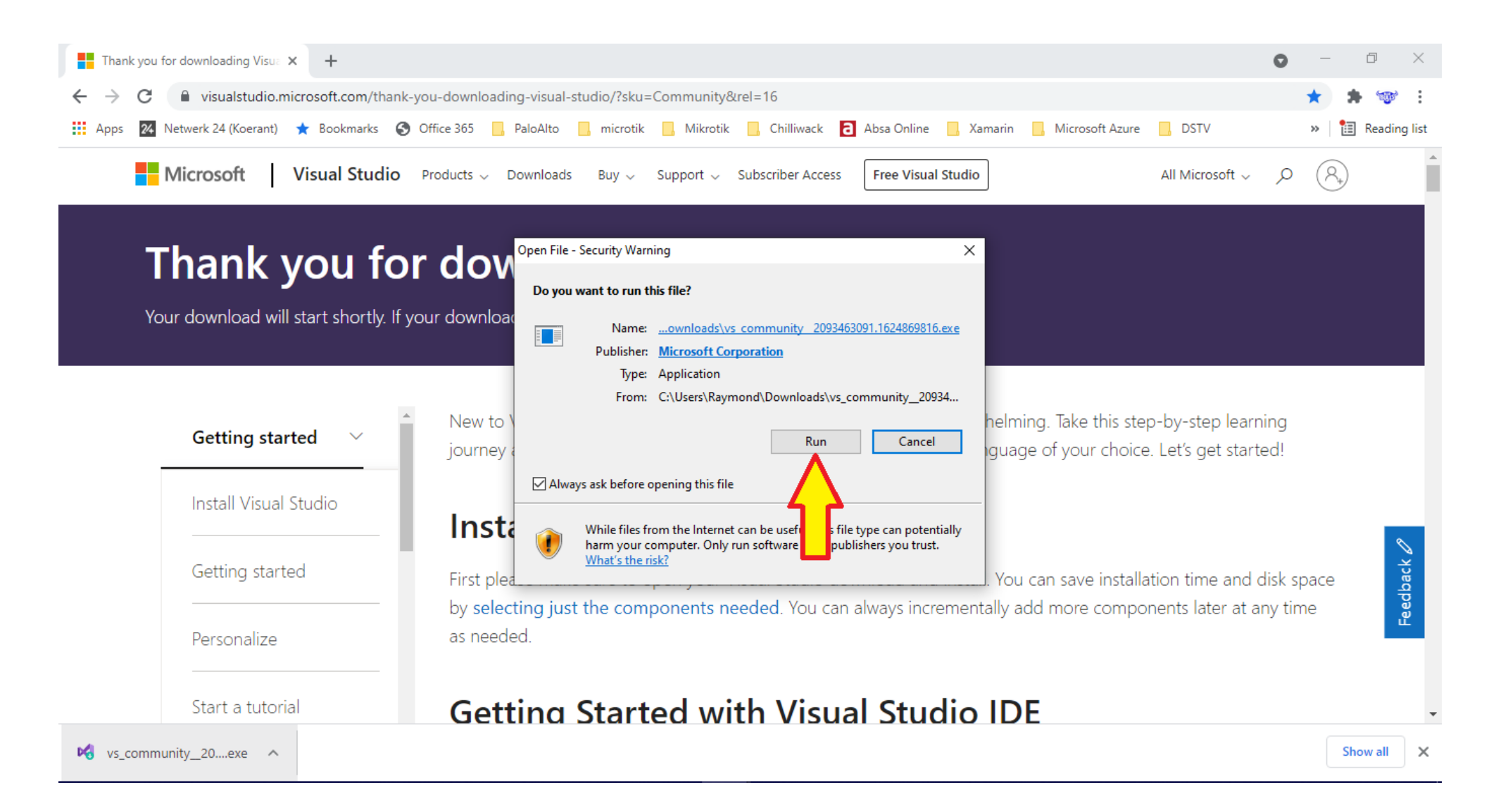

#### Step 4:

#### Select Continue

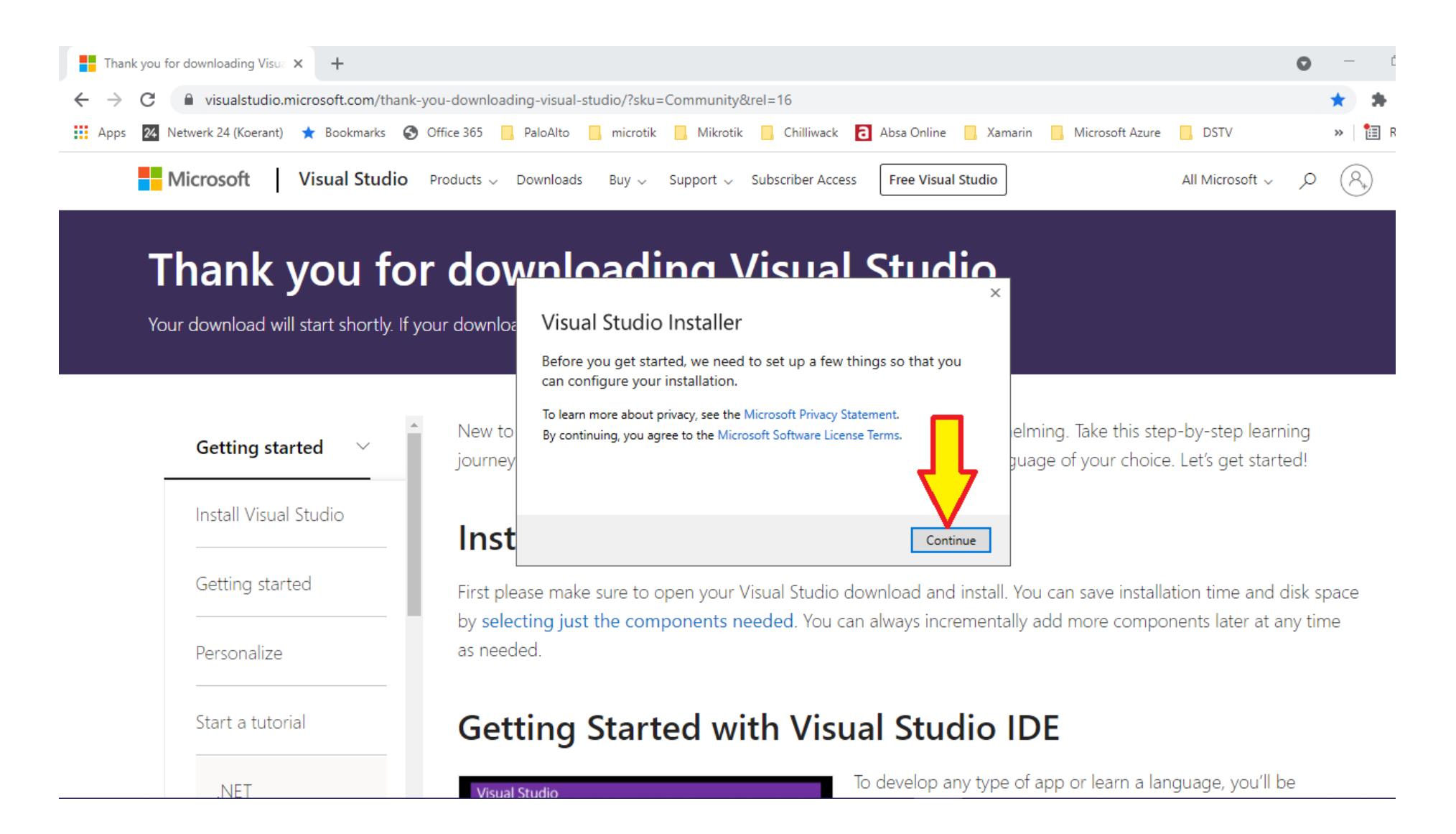

#### STEP 5:

#### Select the programs you need to install

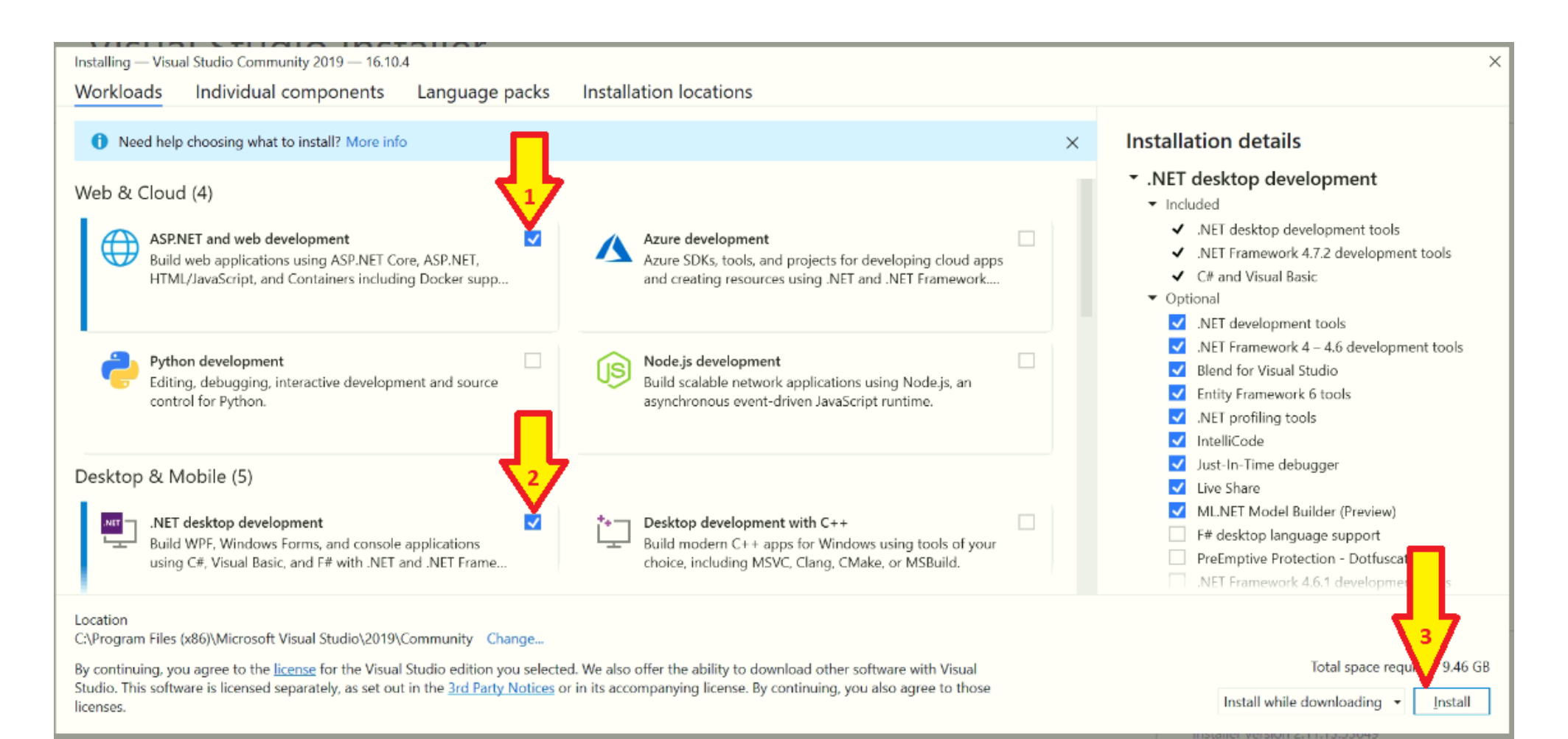

Step 6:

Wait for the installation process to complete

| Visual Studio Community 2019       Pause         Downloading and verifying: 9 MB of 2.34 GB       ( 3 MB/sec )         0%       Installing: package 0 of 0         0%       Verifying | Developer News<br>Visual Studio 2022 Preview 2 is out!<br>We're excited to announce the second preview re                                                                                                    |
|----------------------------------------------------------------------------------------------------|----------------------------------------------------------------------------------------------------|
| Start after installation Release notes                                                                                                    | Friday, July 16, 2021<br>Build and Debug C++ with WSL 2 Distributions and<br>Visual Studio 2022<br>Visual Studio 2022 introduces a native WSL 2 tool<br>Friday, July 16, 2021<br>Design your Web Forms apps with Web Live<br>Preview in Visual Studio 2022<br>In Visual Studio 2022 Preview 2, we have introduc<br>Friday, July 16, 2021<br>View more Microsoft developer news |

Step 7

Installation Complete

# Visual Studio Installer

Installed

Available

Visual Studio Community 16.10.4 Powerful IDE, free for students, ope Release notes

## **Visual Studio**

### Sign in to Visual Studio

- Sync settings across devices
- Collaborate in real time with LiveShare
- Integrate seamlessly with Azure Services

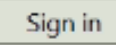

×

<u>M</u>odify

Launch

More 🔻

No account? Create one!

Not now, maybe later.

Select the appearance of the IDE

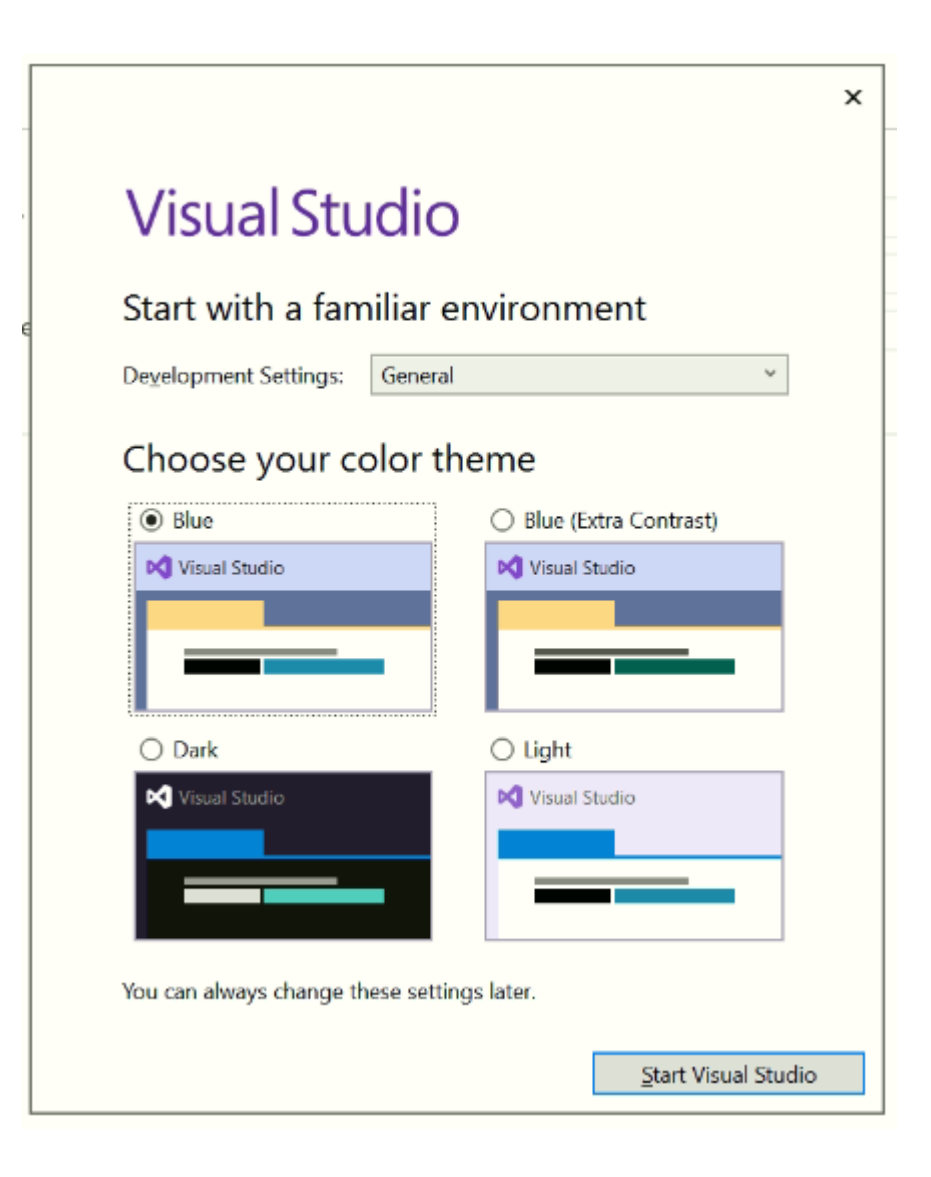

Step 9:

Finalizing installation

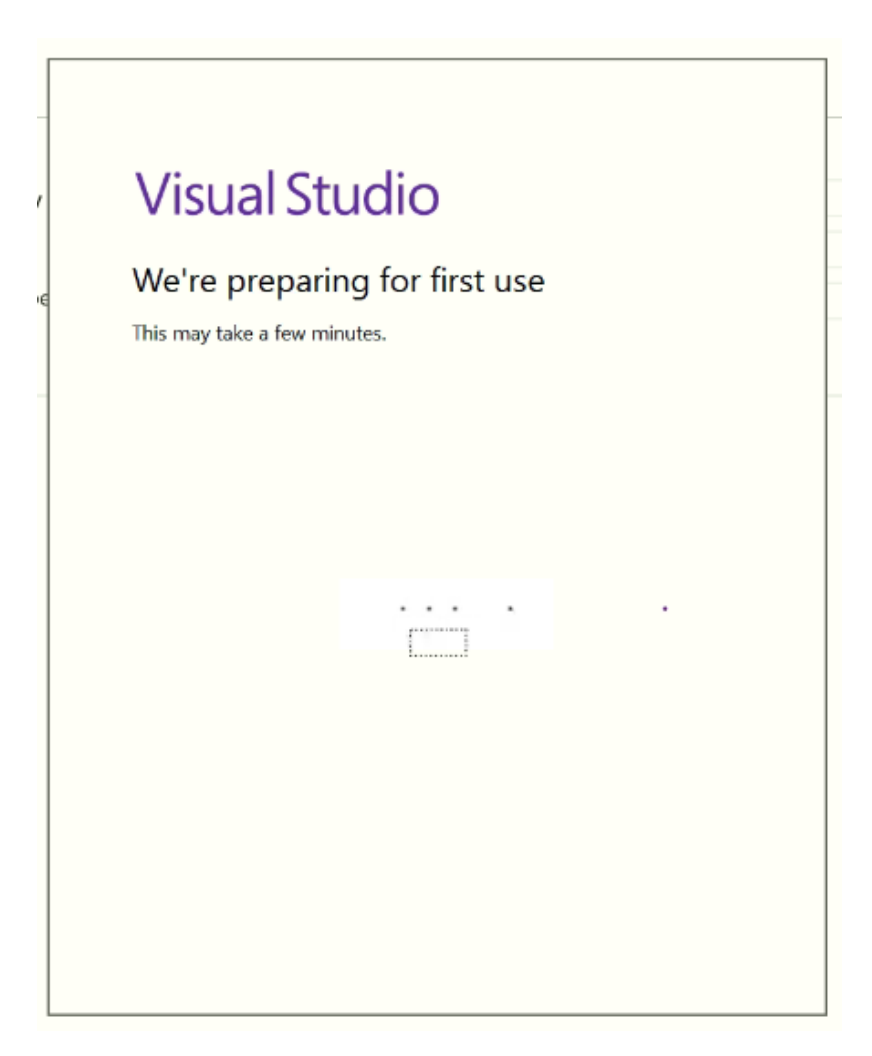

## THE END